DSS installation and Upgrade 1

# **Data Steward Studio Installation and Upgrade**

Date of Publish: 2018-02-08

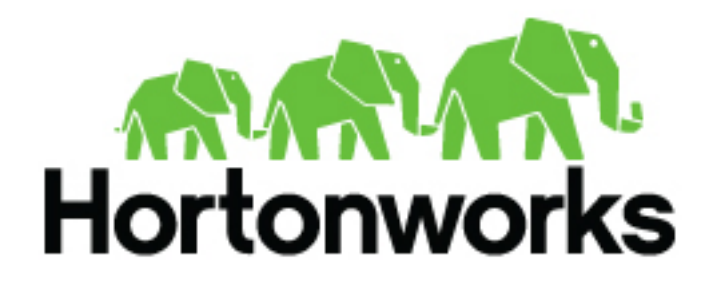

https://docs.hortonworks.com/

# Contents

| Installation Overview                                              |    |
|--------------------------------------------------------------------|----|
| Data Steward Studio Installation Steps                             | 3  |
| Supported Configurations for DSS Installation                      |    |
| Obtaining necessary DSS software                                   |    |
| DSS Installation Artifacts                                         | 5  |
| Set Up a Local Repository                                          | 6  |
| Create the Repository Configuration File                           | 7  |
| Installing Profiler Agent on Clusters                              |    |
| Pre-installation tasks for DP Profiler Agent for HDP 2.6.5 version |    |
| Pre-installation tasks for DP Profiler Agent for HDP 3.x versions  | 9  |
| Update Service Specific Properties for HDP 3.X versions            |    |
| Configure an external database for DataPlane Profiler Agent        |    |
| Configure MySQL external database                                  |    |
| Configure Postgres external database                               |    |
| Grant Permissions in Ranger and YARN                               |    |
| Install the Data Plane Profiler Agent                              | 12 |

| Install the Data Plane Profiler Agent        | .12 |
|----------------------------------------------|-----|
| Ambari Dataplane Profiler Configs            | .14 |
| Tuning Parameters for the Profiler Service   | 20  |
| Undate Knox Topologies                       | .21 |
| DP Proxy Settings for Atlas HA Configuration | 21  |
|                                              |     |

| Installing the Data Steward Studio App                     |  |
|------------------------------------------------------------|--|
| Set Up a Local Repository                                  |  |
| Create the Repository Configuration File                   |  |
| Configure an external database for Data Steward Studio App |  |
| Install the Data Steward Studio Service App                |  |
| Enable the Data Steward Studio in the Data Plane Platform  |  |
| Add Users and Assign Roles for DSS App                     |  |
| Add Data Lakes to the Data Plane Service                   |  |

| Upgrade Data Steward Studio               |  |
|-------------------------------------------|--|
| Pre-upgrade tasks                         |  |
| Upgrade DataPlane Profiler on Ambari      |  |
| Run the DataPlane Profiler Upgrade Script |  |
| Upgrade the Data Steward Studio App       |  |

# **Installation Overview**

# **Data Steward Studio Installation Steps**

You must install the Data Plane Platform, Data Plane Profiler Agent, and Data Steward Studio app in the specified order.

To install Data Steward Studio, perform the following steps:

- 1. Get your software.
  - **a.** Download the DataPlane and Data Steward Studio installation artifacts.
  - **b.** Set up a local repository.
  - **c.** Create the repository configuration file.
- 2. Set up DataPlane Platform.
  - a. Install or upgrade to the supported version of Data Plane Platform.
  - **b.** Configure DataPlane Platform.
- **3.** Prepare your cluster for use with DSS.
  - a. Install or upgrade Ambari.
  - **b.** Install or upgrade HDP to the supported version.
  - c. Set up security on your cluster.
    - (Required) Set up Ambari.
    - (Required) Configure Knox SSO topologies.
    - (Required) Install Ranger and set up permissions.
    - (Required) Set up Kerberos for your cluster.
- 4. Install Data Plane Profiler Agent on the HDP Cluster.
  - a. Configure an external database for DataPlane Profiler Agent.
  - b. Install the DataPlane Profiler Agent using the DP Profiler Agent management pack.
  - **c.** Update the Knox topologies. Make sure the topologies are already created as specified in the *DataPlane Installation* instructions.
- 5. Install Data Steward Studio app.
  - a. Configure an external database for Data Steward Studio app.
  - **b.** Install the Data Steward Studio app.
  - c. Enable clusters for DSS in DataPlanen Platform.

You are strongly encouraged to read completely through this entire document before starting the installation process, so that you understand the interdependencies and order of the steps.

## **Supported Configurations for DSS Installation**

Make sure the DSS host and the clusters on which you install the DataPlane Profiler Agent meet the configuration requirements for DSS.

#### **Requirements for the DSS host**

The DSS application is installed on the same host at Data Plane Platform and has no requirements beyond what is required by Data Plane Platform.

#### **Cross-version support for DSS application and engine**

#### Table 1: Support by engine or app version

| Engine or App Version               | Supports                        |
|-------------------------------------|---------------------------------|
| DP Profiler Agent 1.4               | HDP 2.6.5, HDP 3.0.0, HDP 3.1.0 |
| DP 1.2.2 and DSS 1.4 UI application | DP Profiler Agent 1.4           |

#### **Requirements for clusters used with Dataplane Profiler Agent**

The clusters on which you install the Dataplane Profiler Agent must meet the requirements identified in the following sections.

#### Table 2: Version requirements for clusters used with DSS

| Item            | Versions            |
|-----------------|---------------------|
| HDP versions    | 2.6.5, 3.0.0, 3.1.0 |
| Ambari versions | 2.6.2.0, 2.7.0      |

You can find the most current information about your product's interoperability for this release on the Support Matrix. The Support Matrix tool provides information about:

- Operating Systems
- Databases
- Browsers
- JDKs

To access the tool, go to: https://supportmatrix.hortonworks.com

#### HDP Apache Component Requirements for DSS

The following additional Apache components are required on your clusters for DSS support:

| Component | Purpose                                                                | Comments                                                                        |
|-----------|------------------------------------------------------------------------|---------------------------------------------------------------------------------|
| Atlas     | Required for metadata search and discovery                             | DataPlane Profiler Agent only works with file-based authentication of Atlas.    |
| Hive      | Only Hive assets are currently supported in DSS for management         |                                                                                 |
| Spark2    | Required for running profiler jobs                                     |                                                                                 |
| Livy2     | Required for submitting profiler jobs to the cluster                   |                                                                                 |
| Knox      | Required for authentication, federation, and proxying                  | Knox must be enabled on clusters before you can register the clusters with DPS. |
| Ranger    | Required for looking at security policies and mining audit information |                                                                                 |

#### Port and Network Requirements for clusters

Have the following ports available and open on each cluster:

| Default Port<br>Number | Purpose                                       | Comments                                     | Required to be open? |
|------------------------|-----------------------------------------------|----------------------------------------------|----------------------|
| 21900                  | Port for Dataplane Profiler service on hosts. | Accessibility is required from all clusters. | Yes                  |
| 8080                   | Ambari server host                            |                                              | Yes                  |

| Default Port<br>Number | Purpose     | Comments | Required to be open? |
|------------------------|-------------|----------|----------------------|
| 6080                   | Ranger Port |          | Yes                  |
| 8443                   | Knox Port   |          | Yes                  |
| 21000                  | Atlas Port  |          | Yes                  |
| 8999                   | Livy2 Port  |          | Yes                  |

# **Obtaining necessary DSS software**

# **DSS Installation Artifacts**

Before starting the installation, you must download the DSS repository tarballs and management pack from the Hortonworks Customer Portal following the instructions provided as part of the product procurement process. For DSS, you need to get an RPM tarball for the DSS application, and an RPM tarball and an Ambari management pack for the DP Profiler Agent.

The general steps you take to access the DSS installation artifacts are as follows:

- 1. Log into the Hortonworks Customer Portal. Access instructions are provided as part of your product procurement process.
- 2. Click the Data Steward Studio link at the bottom of the portal landing page to access the DSS Download Page.
- **3.** Download the following artifacts appropriate to your operating system:
  - Repository Tar Ball for the DSS App
  - Repository Tar Ball for the DP Profiler Agent
  - Ambari Management Pack Tar Ball for the DP Profiler Agent

| DSS Artifact Name | Artifact Type                                                                                                    | How is it Installed                                                                                                    |
|-------------------|----------------------------------------------------------------------------------------------------|----------------------------------------------------------------------------------------------------|
| DSS App           | RPM tarball that user needs to create a local repository from                                                                                                    | <ul> <li>You must create a local repository</li> <li>From the local repository, do a yum install.</li> <li>One tarball per OS, and in this case, RHEL/CentOS/OEL 7 to match DataPlane Platform.</li> </ul> |
| DP Profiler Agent | <ul> <li>Two pieces:</li> <li><b>1.</b> RPM tarball from which you can create a local repository</li> <li><b>2.</b> Ambari Management Pack tar ball</li> <li>Need #1 and #2 per OS that you will support for clusters.</li> </ul> | Ambari management pack scripts                                                                                                    |

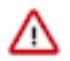

**Important:** The MPack package for the DataPlane profiler agent includes MPack files for both the HDP 2.6.5 and HDP 3.0 versions. You need to unzip the package and identify the MPack to use depending on your version of HDP. You can identify the MPack from the name of the file. For example, the HDP 3.x MPack will have the string hdp3 in its name and the HDP 2.6.x MPack will have the string hdp2 in its name. Make sure you use the right MPack corresponding to your HDP version for installation.

# Set Up a Local Repository

Setting up a local repository involves moving the tarball to the selected mirror server and extracting the tarball to create the repository.

#### Before you begin

Ensure that you have downloaded the required tarballs from the customer portal, following the instructions provided as part of the product procurement process.

You must have completed the preparatory tasks before setting up a repository.

#### Procedure

- 1. Copy the repository tarballs to the web server directory and expand (uncompress) the archive file:
  - a) Navigate to the web server directory you previously created. cd /var/www/html/

All content in this directory is served by the web server.

b) Move the tarballs to the current directory and expand each of the repository tarballs that you downloaded.

Replace <file-name> with the actual name of the RPM tarball that you are expanding.

tar zxvf <file-name>.tar.gz

During expansion of the tarball, subdirectories are created in /var/www/html/, such as DSS/centos7. These directories contain the repositories.

Expanding the tarballs takes several seconds.

- 2. Confirm that you can browse to the newly created local repositories by using the base URLs: http://<webserver-host-name>/<repo-name>/<OS>/<service-version-X>
  - <webserver-host-name>

This is the FQDN of the web server host.

<repo-name>

This is composed of the abbreviated name of the repository, such as DSS.

• <OS>

This is the operating system version.

<service-version-X>

This is the version number of the downloaded repository with an appended unique number.

```
Base URL Examples
```

DSS Base URL:

http://webserver.com:port/DSS/centos7/1.2.0.0-X

Be sure to record these Base URLs, because you need them when installing DSS app on the host, and installing the associated agent on the clusters.

**3.** If you have multiple repositories configured in your environment, deploy the following plugin on all the nodes in your cluster.

yum install yum-plugin-priorities

4. Edit the /etc/yum/pluginconf.d/priorities.conf file to add the following values:

```
[main]
enabled=1
gpgcheck=0
```

#### Results

The repositories for DSS are now prepared for installation.

#### What to do next

Create the configuration file for the DSS repository.

# **Create the Repository Configuration File**

A repository configuration file must be created for the DSS Service on the DPS host. The file is required to identify the path to the repository data, and establish whether a GPG signature check should be performed on the repository packages. Only one repository configuration file is needed.

#### Procedure

- 1. Navigate to the repository directory. cd /etc/yum.repos.d/
- 2. Create a repository file. vi dss-app.repo

Alternatively, you can copy an existing repository file to edit.

3. Add the following content in the repository file: #VERSION\_NUMBER=<downloaded-version#> [<service-name-abbreviation>]

This is composed of the service name abbreviation and version number (includes the build number). Example: DSS-APP-1.1.0.0-59

name=<service-name-abbreviation> Version - <service-name-abbreviation>

baseurl=http://<webserver-host-name>/<directory-containing-repo>

<webserver-host-name> is the FQDN of the web server host that contains the repository. This is the same base URL that you used in the task to prepare the repositories.

<directory-containing-repo> is the path expanded from the tarball.

gpgcheck=1

```
gpgkey=http://<webserver-host-name>/<directory-containing-repo>/RPM-GPG-
KEY/RPM-GPG-KEY-Jenkins
```

enabled=1

priority=1

Example Repository File

```
#VERSION_NUMBER=1.2.0.0-1
[DSS-APP-1.2.0.0-59]
name=DSS-APP Version - DSS-APP-1.2.0.0-1
baseurl=http://<your_webserver>:port/DSS-APP/centos7/1.2.0.0
gpgcheck=1
gpgkey=http://<your_webserver>:port/DSS-APP/centos7/1.2.0.0/RPM-GPG-KEY/
RPM-GPG-KEY-Jenkins
enabled=1
```

priority=1

# **Installing Profiler Agent on Clusters**

After installing the Data Steward Studio app, you must install the DP Profiler Agent on clusters to complete the installation of Data Steward Studio service.

#### Procedure

- 1. Make sure all the prerequisites are met.
- 2. Complete the pre-installation tasks for Data Plane Profiler.
- 3. Configure an external database.
- 4. Install the Data Plane Profiler Agent.
- 5. Configure the Ambari Data Plane Profiler Properties.
- 6. Set up Knox topologies.

## Pre-installation tasks for DP Profiler Agent for HDP 2.6.5 version

Perform these tasks before you try to install the Data Profiler agent on the cluster.

#### Procedure

1. Ensure that you have downloaded the required software from the customer portal, following the instructions provided as part of the product procurement process.

DSS includes the following parts:

- **a.** DSS app that needs to be installed on the DataPlane host
- **b.** Cluster agent software that needs to be installed on every cluster that is managed by DSS. The cluster agent software consists of an MPack package and the profiler service package.

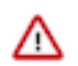

**Important:** The MPack package for the DataPlane profiler agent includes MPack files for both the HDP 2.6.5 and HDP 3.0 versions. You need to unzip the package and identify the MPack to use depending on your version of HDP. You can identify the MPack from the name of the file. For example, the HDP 3.x MPack will have the string hdp3 in its name and the HDP 2.6.x MPack will have the string hdp2 in its name. Make sure you use the right MPack corresponding to your HDP version for installation.

- 2. Ensure that the clusters are running the required version of HDP.
- **3.** Ensure that the following HDP components are installed and configured:
  - Atlas
  - Ranger
  - Knox
  - Spark2 and Livy Server2
- 4. Make sure the clusters are Kerberos-enabled.
- 5. If you plan to sync users from LDAP into Ranger, ensure a dpprofiler user is created in LDAP and synced into Ranger.
- 6. Ensure that Ranger integration for HDFS and Hive is enabled.
- 7. Make sure that HDFS Audit logging for Ranger is enabled.
- **8.** Make sure you install Hive client and HDFS client on the machine where you plan to install DataPlane Profiler Agent.
- 9. Add the following proxy users details in the custom core-site.xml file as follows:

hadoop.proxyuser.livy.groups=\* hadoop.proxyuser.livy.hosts=\* hadoop.proxyuser.knox.groups=\* hadoop.proxyuser.knox.hosts=\*

10. Restart the services as required.

11. Make sure the resource requirements for YARN queues for a default DSS configurations are as follows:

- RAM should be greater than or equal to 24 GB.
- CPU Cores should be greater than equal to 12.

Update the YARN parameters as follows:

Set the yarn.scheduler.capacity.maximum-am-resource-percent parameter on YARN > Scheduler (let this be x) such that, when multiplied with the total memory in YARN, it should be greater than or equal to 8G.

The equation appears as follows:

(x \* total\_memory\_in\_yarn) >= 8G

For example, for 16 GB it is advised to set x to 0.5.

All these resources must be allocated exclusively for profiler agent and profilers. It is advisable to have a separate queue.

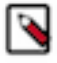

**Note:** The requirements mentioned here specify the resource allocation for the installation of DSS without any performance tuning. For more information about tuning, see Tuning Parameters for the Profiler Service.

### Pre-installation tasks for DP Profiler Agent for HDP 3.x versions

Perform these tasks before you try to install the Data Profiler agent on the cluster.

#### Procedure

1. Ensure that you have downloaded the required software from the customer portal, following the instructions provided as part of the product procurement process.

DSS includes the following parts:

- a. DSS app that needs to be installed on the DataPlane host
- **b.** Cluster agent software that needs to be installed on every cluster that is managed by DSS. The cluster agent software consists of an MPack package and the profiler service package.

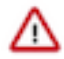

**Important:** The MPack package for the DataPlane profiler agent includes MPack files for both the HDP 2.6.5 and HDP 3.0 versions. You need to unzip the package and identify the MPack to use depending on your version of HDP. You can identify the MPack from the name of the file. For example, the HDP 3.x MPack will have the string hdp3 in its name and the HDP 2.6.x MPack will have the string hdp2 in its name. Make sure you use the right MPack corresponding to your HDP version for installation.

- 2. Ensure that the clusters are running the required version of HDP.
- **3.** Ensure that the following HDP components are installed and configured:
  - Atlas
  - Ranger
  - Knox
  - Spark2 with Livy for Spark2 and Spark Thrift Server for Spark2
- 4. Make sure the clusters are Kerberos-enabled.
- 5. Ensure that Hive Interactive is enabled.
- 6. If you plan to sync users from LDAP into Ranger, ensure a dpprofiler user is created in LDAP and synced into Ranger.
- 7. Ensure that Ranger integration for HDFS and Hive is enabled.

- 8. Make sure that HDFS Audit logging for Ranger is enabled.
- **9.** Make sure you install Hive client and HDFS client on the machine where you plan to install DataPlane Profiler Agent.

10. Restart the services as required.

**11.** Make sure the resource requirements for YARN queues for a default DSS configurations are as follows:

- RAM should be greater than or equal to 24 GB.
- CPU Cores should be greater than equal to 12.

Update the YARN parameters as follows:

Set the yarn.scheduler.capacity.maximum-am-resource-percent parameter on YARN > Scheduler (let this be x) such that, when multiplied with the total memory in YARN, it should be greater than or equal to 8G.

The equation appears as follows:

(x \* total\_memory\_in\_yarn) >= 8G

For example, for 16 GB it is advised to set x to 0.5.

All these resources must be allocated exclusively for profiler agent and profilers. It is advisable to have a separate queue.

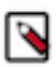

**Note:** The requirements mentioned here specify the resource allocation for the installation of DSS without any performance tuning. For more information about tuning, see Tuning Parameters for the Profiler Service.

12. Make sure a stable Hive LLAP instance is available with the following minimal requirements.

Considering the following parameters:

- a= Average number of executor for sensitive/tablestats profilers
- b= Average RAM per executor for sensitive/tablestats profilers
- c= Average RAM per application master for sensitive/tablestats profilers
- y= RAM available in yarn for dpprofilers queue

The following formula will determine the minimal requirements:

x=y/(c+a\*b)

LLAP will have x more jobs accessing data in Hive through LLAP with each having a parallelism.

#### **Update Service Specific Properties for HDP 3.X versions**

Make sure you update the properties required for services such as Hive and Spark.

#### Procedure

- Add the following proxy users details in the custom core-site.xml file as follows: hadoop.proxyuser.livy.groups=\* hadoop.proxyuser.livy.hosts=\* hadoop.proxyuser.knox.groups=\* hadoop.proxyuser.knox.hosts=\* hadoop.proxyuser.hive.hosts=\*
- 2. As a part of the Spark installation, update the following properties to spark2-defaults from Ambari UI:
  - a) spark.sql.hive.hiveserver2.jdbc.url From Ambari, select **Hive** > **Summary**. Get and use the value of this property: HIVESERVER2 INTERACTIVE JDBC URL.
  - b) spark.datasource.hive.warehouse.metastoreUri From **Hive** > **General**, get and use the value of this property: hive.metastore.uris
  - c) spark.datasource.hive.warehouse.load.staging.dir Set this value as /tmp
  - d) spark.hadoop.hive.llap.daemon.service.hosts From **Advanced hive-interactive-site**, get and use the value of this property: hive.llap.daemon.service.hosts
  - e) spark.hadoop.hive.zookeeper.quorum From **Advanced hive-site**, get and use the value of this property: hive.zookeeper.quorum

- f) spark.sql.hive.hiveserver2.jdbc.url.principal From **Advanced hive-site**, get and use the value of this property: hive.server2.authentication.kerberos.principal
- g) spark.security.credentials.hiveserver2.enabled Set this value as true.
- **3.** Add the following property to Custom livy2-conf:

livy.file.local-dir-whitelist : /usr/hdp/current/hive\_warehouse\_connector/

**4.** To allow the dpprofiler user to submit apps to default queue in YARN Capacity Scheduler section from Ambari UI, update the property as follows:

yarn.scheduler.capacity.root.acl\_submit\_applications=dpprofiler,yarn,yarnats,hdfs

5. For Kerberos enabled clusters, set the Hadoop HTTP authentication mode to kerberos. Set the following property in HDFS > Configs > core-site:

hadoop.http.authentication.type=kerberos

6. Restart all the services as suggested by Ambari. Make sure that all the services are up and running after the restart.

## **Configure an external database for DataPlane Profiler Agent**

You must configure an external database and add the profileragent database user to the database.

### Configure MySQL external database

You must configure an MySQL database and add the profileragent database user to the database.

#### About this task

MySQL is supported only if Ambari is installed to use on MySQL.

#### Procedure

- **1.** Log in to your MySQL database client.
- 2. Create a database user. The default value is profileragent.
- **3.** Create a database name. The default value is profileragent.
- 4. Grant the user profileragent all rights on the database profileragent.

### **Configure Postgres external database**

You must configure a Postgres database and add the profileragent database user to the database.

#### Procedure

- 1. Log in to postgres shell using admin user like postgres: psql -U postgres
- 2. Create profileragent database and user and grant all previleges:

CREATE DATABASE \$profileragentdb;

CREATE USER \$profileragentuser WITH PASSWORD '\$password';

GRANT ALL PRIVILEGES ON DATABASE \$profileragentdb TO \$profileragentuser;

The default value for \$profileragentdb and \$profileragentuser is profileragent.

3. Add \$profileragentuser to pg\_hba.conf to have access from profiler agent host.

# **Grant Permissions in Ranger and YARN**

The DP Profiler user needs permissions to read entities for the profilers to function. Such a policy should be created via Ranger.

#### About this task

The dpprofiler user needs access to the following:

- Read and list tables from the Hive metastore.
- Read and write types, entities, and classifications in Atlas.
- Run jobs in YARN against a configured queue. If you are using the default installation, make sure that these permissions are granted to the default queue.

## **Install the Data Plane Profiler Agent**

DSS requires that the DP Profiler Agent be installed on all custers. The Profiler is installed on the Ambari host, using an Ambari management pack (MPack). An MPack bundles service definitions, stack definitions, and stack add-on service definitions.

#### About this task

This task must be completed on all clusters to be used with DSS.

#### Before you begin

You must have root access to the Ambari Server host node to perform this task.

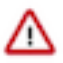

**Important:** Prior to starting installation, you must have downloaded the required repository tarballs from the Hortonworks customer portal, following the instructions provided as part of the product procurement process. The repository tarballs for the Data Plane Profiler agent are different from the DSS app repository tarballs.

#### Procedure

1. Log in as root to an Ambari host on a cluster.

```
ssh root@<ambari-ip-address>
```

2. Install the Data Plane Profiler MPack by running the following command, replacing <mpack-file-name> with the name of the MPack.

```
ambari-server install-mpack --mpack <mpack-file-name> --verbose
```

**3.** Restart the Ambari server.

ambari-server restart

4. Launch Ambari in a browser and log in. http://<ambari-server-host>:8080

Default credentials are:

Username: admin Password: admin

5. Click Admin>Manage Ambari.

| 🚢 admin 👻       |
|-----------------|
| About           |
| Manage Ambari 🚛 |
| Settings        |
| Sign out        |

- 6. Click Versions, and then do the following on the Versions page:
  - a) Click the HDP version in the **Name** column.
  - b) Change the **Base URL** path for the DSS service to point to the local repository, for example:

```
http://webserver.com/DSS/centos7/1.2.0.0-X
```

URLs shown are for example purposes only. Actual URLs might be different.

- 7. Click the Ambari logo to return to the main Ambari page.
- 8. In the Ambari Services navigation pane, click Actions>Add Service.

| Actions -                   |
|-----------------------------|
| + Add Service               |
| Start All                   |
| Stop All                    |
| C Restart All Required      |
| Lownload All Client Configs |

The Add Service Wizard displays.

**9.** On the **Choose Services** page of the Wizard, select the Dataplane Profiler service to install in Ambari, and then follow the on-screen instructions.

Other required services are automatically selected.

10. When prompted to confirm addition of dependent services, give a positive confirmation to all.

This adds other required services.

- 11. On the Assign Masters page, you can choose the default settings.
- 12. On the Customize Services page, fill out the database details and other required fields that are highlighted.

Make sure to enter the credentials that you set while configuring the external database. Change the username profileragent to the values set in the external database.

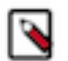

**Note:** Make sure to add the database driver to the machine based on the external database that you configured.

- 13. Complete the remaining installation wizard steps and exit the wizard.
- 14. Ensure that all components required for your DataPlane Platform have started successfully.
- 15. Enable Knox SSO for DP Profiler Agent.
  - a. Set dpprofiler.sso.knox.enabled to true in Advanced dpprofiler-env section in Ambari DP Profiler Configs.

**b.** Run the following CLI command to export the Knox certificate:

```
JAVA_HOME/bin/keytool -export -alias gateway-identity -rfc -file knox-
pub-key.cert -keystore /usr/hdp/current/knox-server/data/security/
keystores/gateway.jks
```

When prompted, enter the Knox master password.

- **c.** After generating the certificate, paste the contents of the certificate in the dpprofiler.sso.knox.public.key field under **Advanced dpprofiler-env properties** of DP Profiler Configs in Ambari.
- **16.** Open the quick link of the profiler for service verification.
- 17. Add /profilers to the quick link URL.

If the quick link is xyz:21900, change it to xyz:21900/profilers.

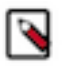

**Note:** For non-Kerberized clusters, this request returns the list of all registered profilers. For kerberosenabled clusters where Knox is not enabled for DP Profiler Agent, you will see an HTTP-401 response which is expected.

18. After installing the profiler agent using Add Service Wizard in Ambari, the NodeManager hosts do not have the dpprofiler user. For Ambari to automatically create these users, restart all NodeManagers by going to Services->YARN->Restart NodeManagers (NodeManagers can be restarted in a rolling fashion - Ambari UI shows restart batching options)

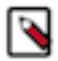

**Note:** During DP Profiler Agent installation, two new Atlas types - dss\_hive\_column\_profile\_data and dss\_hive\_table\_profile\_data, are registered. These types contain attributes to store metrics computed by DSS profilers. In addition, existing Atlas types hive\_table and hive\_column are updated to add an additional attribute profileData. For hive\_table type, attribute profileData is a reference to dss\_hive\_table\_profile\_data and for type hive\_column, attribute profileData is a reference to dss\_hive\_column\_profile\_data.

**Important:** As part of installation of DataPlane Profiler Agent on HDP 3.x versions, make sure you enter the details of DP Profiler extra JARs when prompted as part of the advanced dpprofiler-env properties. To get the value of the version of the JARs, log in to the Livy machine and navigate to this location:

```
///usr/hdp/current/hive-warehouse-connector/hive-warehouse-connector-
assembly-<version>.jar
```

Extract the details of the exact location with specific version details and paste in the Ambari section. Enter the value of the property as follows:

file:///usr/hdp/current/hive-warehouse-connector/hive-warehouseconnector-assembly-<version>.jar

- **19.** If TDE zones are set up in the cluster and if any of the following locations fall within the TDE zones, the dpprofiler user must have Decrypt\_EEK access to the Key/Keys used to encrypt that zone.
  - /user/dpprofiler
  - /ranger/audit/hiveServer2
  - /apps/dpprofiler
  - all locations of Hive tables

### **Ambari Dataplane Profiler Configs**

From **Ambari** > **Dataplane Profiler** > **Configs**, you can view or update your database or advanced configurations.

#### **Dataplane Profiler Database Configs**

From **Ambari** > **Dataplane Profiler** > **Configs** > **Database**, you can view or update the DataPlane Profiler Database configurations.

#### Table 3: Database configs

| Value                | Description                                                                                                    | Example                                                                                                    |              |
|----------------------|----------------------------------------------------------------------------------------------------|----------------------------------------------------------------------------------------------------|--------------|
| DP Profiler Database | Database type or flavor used for DSS profiler.                                                                                                    | h2<br>mysql<br>postgres<br>Note: Make sure that the database<br>type is entered in lower case, such<br>as h2, mysql, or postgres.                                                                                                    |              |
| Database Username    | A Database user needs to be created in the<br>MySQL or Postgres DB that the profiler<br>service would use to connect to the DB. This<br>is name of that database user. | profileragent                                                                                                    |              |
| Database Name        | Name must be "profileragent". Important: Do not modify.                                                                                                    | profileragent                                                                                                    |              |
| Database URL         | The URL of DP profiler database.                                                                                                    | H2: jdbc:h2:/var/lib/profiler_agent/h2/<br>profileragent;DATABASE_TO_UPPER=false;I<br>MySQL: jdbc:mysql://hostname:3306/<br>profileragent?autoreconnect=true<br>POSTGRES: jdbc:postgresql://<br>hostname:5432/profileragent<br>Note: Make sure that the database<br>name within the URL is in lower<br>case, such as h2, mysql, or<br>postgres. | DB_CLOSE_DEI |
| Database Host        | Database host name for Profiler Agent server                                                                                                    | <hostname></hostname>                                                                                                    |              |
| Database password    | The password for your DP database.                                                                                                    | <your_password></your_password>                                                                                                    |              |

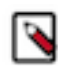

**Note:** On HDP 3.x versions, Profiler Agent service on Ambari UI does not have a separate tab for configuring database. All database configuration is available as part of Dataplane Profiler Database Configs.

#### **Dataplane Profiler Advanced Configs**

From **Ambari** > **Dataplane Profiler** > **Configs** > **Advanced**, you can view or update the DataPlane Profiler advanced configurations.

#### Table 4: Advanced dpprofiler-config

| Value                            | Description                                                                                                    | Example                                                                                                    |                      |
|----------------------------------|----------------------------------------------------------------------------------------------------|----------------------------------------------------------------------------------------------------|----------------------|
| Dependent Cluster Configurations | Provides various cluster configurations,<br>including: atlasUrl<br>rangerAuditDir<br>metastoreUrl<br>metastoreKeytab<br>metastorePrincipal | atlasUrl=application-properties/<br>atlas.rest.address;rangerAuditDir=ranger-env/<br>xasecure.audit.destination.hdfs.dir;metastoreUrl<br>site/<br>hive.metastore.uris;metastoreKeytab=hive-<br>site/<br>hive.metastore.kerberos.keytab.file;metastorePri<br>site/hive.metastore.kerberos.principal | =hive-<br>ncipal=hiv |

| Value                                          | Description                                                                                                    | Example                    |
|------------------------------------------------|----------------------------------------------------------------------------------------------------|----------------------------|
| Additional Cluster Configurations              | Additional configuration items of services in the cluster that can be set for use by profilers.                                             |                            |
| Profilers local home directory                 | Local directory for the profilers.                                                                                                    | /usr/dss/current/profilers |
| Profilers shared results directory             | The HDFS directory where DSS Profilers<br>will store their metrics output. Ensure the<br>dpprofiler user has full access to this directory. | /user/dpprofiler/dwh       |
| Profilers shared binaries directory            | HDFS directory for the profilers.                                                                                                    | /apps/dpprofiler/profilers |
| SPNEGO Cookie Name                             | Cookie name that is returned to the client after successful SPNEGO authentication.                                                          | dpprofiler.spnego.cookie   |
| SPNEGO Signature Secret                        | Secret for verifying and signing the generated cookie after successful authentication                                                       | ***some***secret**         |
| Maximum assets submitted per profiler job      | Maximum number of assets to be submitted in one profiler job.                                                                               | 50                         |
| Maximum number of concurrent profiler jobs     | Number of profiler jobs active at a point in time. This is per profiler.                                                                    | 2                          |
| Job scan interval                              | Time in seconds after which the profiler looks<br>for an asset in the queue and schedules the job<br>if the queue is not empty.             | 30                         |
| Maximum number of assets queued for submission | Maximum size of the profiler queue. After<br>which it rejects any new asset submission<br>request.                                          | 500                        |

### Table 5: Advanced dpprofiler-env

| Value                                          | Description                                       | Example                                                                                                    |
|------------------------------------------------|---------------------------------------------------|----------------------------------------------------------------------------------------------------|
| Profiler service local configuration directory | Configuration files directory.                    | /etc/profiler_agent/conf                                                                                                    |
| Profiler service local data directory          | Data directory. If using h2, data is stored here. | /var/lib/profiler_agent                                                                                                    |
| Profiler service HTTP Port                     | Port where profiler agent runs.                   | 21900                                                                                                    |
| Profiler Knox SSO Enabled                      | Enable this to use Knox SSO for Profiler          |                                                                                                    |
| Profiler Knox SSO Public Key                   | Knox SSO Public Certificate                       | Run the following CLI command to export the<br>Knox certificate:<br>JAVA_HOME/bin/keytool -<br>export -alias gateway-<br>identity -rfc -file<br>knox-pub-key.cert<br>-keystore /usr/<br>hdp/current/knox-<br>server/data/security/<br>keystores/gateway.jks |
|                                                |                                                   | When prompted, enter the Knox master<br>password. After generating the certificate,<br>paste the contents of the certificate in this<br>field.                                                                                                    |
| Profiler Service Keytab                        | Profiler agent keytab location.                   | /etc/security/keytabs/<br>dpprofiler.kerberos.keytab                                                                                                    |

| Value                                            | Description                                                          | Example                                                                                                    |
|--------------------------------------------------|----------------------------------------------------------------------|----------------------------------------------------------------------------------------------------|
| Profiler Service Principal                       | Profiler agent kerberos principal.                                   | dpprofiler\${principalSuffix}@REALM.COM<br>principalSuffix is a random string which<br>is generated by Ambari for a cluster. This<br>string is used to uniquely identify services<br>on a cluster in case of multiple clusters being<br>managed by single KDC |
| Number of retries for refresh of Kerberos ticket | Maximum number of retries allowed for refreshing the Kerberos ticket | 5                                                                                                    |
| Profiler service local log directory             | Log Directory                                                        | /var/log/profiler_agent                                                                                                    |
| Profiler service local PID file directory        | Pid Directory                                                        | /var/run/profiler_agent                                                                                                    |
| Profiler Service SPNEGO Kerberos Keytab          | SPNEGO keytab location.                                              | /etc/security/keytabs/spnego.service.keytab                                                                                                    |

| Value                                      | Description                | Example                                                                                                    |
|--------------------------------------------|----------------------------|----------------------------------------------------------------------------------------------------|
| Profiler Service SPNEGO Kerberos Principal | SPNEGO Kerberos principal. | HTTP/\${FQDN}@REALM.COM                                                                                                    |
|                                            |                            | FQDN - fully qualified domain name of the machine                                                                                                    |
| Profiler Service Logging configuration     | Content for logback.xml.   | <configuration></configuration>                                                                                                    |
|                                            |                            | <pre><conversionrule conversionword="coloredLevel" converterclass="play.api.libs.lo"></conversionrule></pre>                                                                                                    |
|                                            |                            | <pre><appender asyncfile"<br="" class="ch.qos.logback.core.Conse &lt;encoder&gt; &lt;pattern&gt;%coloredLevel %logger{15} - %message %n%xException{10}&lt;/ pattern&gt; &lt;/encoder&gt; &lt;/appender&gt;&lt;/pre&gt;&lt;/td&gt;&lt;/tr&gt;&lt;tr&gt;&lt;td&gt;&lt;/td&gt;&lt;td&gt;&lt;/td&gt;&lt;td&gt;&lt;appender&lt;br&gt;name=" name="FILE" stdout"="">class="ch.qos.logback.classic.As<br/><appender-ref<br>ref="FILE" /&gt;<br/></appender-ref<br></appender></pre> |
|                                            |                            | <appender<br>name="ASYNCSTDOUT"<br/>class="ch.qos.logback.classic.As<br/><appender-ref<br>ref="STDOUT" /&gt;<br/></appender-ref<br></appender<br>                                                                                                    |
|                                            |                            | <logger <br="" name="play">level="INFO" /&gt;<br/><logger<br>name="application"<br/>level="DEBUG" /&gt;</logger<br></logger>                                                                                                    |
|                                            |                            | Off these ones as<br they are annoying,<br>and anyway we<br>manage configuration<br>ourselves><br><logger<br>name="com.avaie ebean config Pro-</logger<br>                                                                                                    |
|                                            | 18                         | level="OFF" /><br><logger<br>name="com.avaje.ebeaninternal se</logger<br>                                                                                                    |
|                                            |                            | <pre>level="OFF" /&gt; <logger name="com.avaje.ebeaninternal.se level=" off"=""></logger></pre>                                                                                                    |

| Value                                                                                                    | Description                                                                                                    | Example                                                                                                    |
|----------------------------------------------------------------------------------------------------|----------------------------------------------------------------------------------------------------|----------------------------------------------------------------------------------------------------|
| DP Profiler Extra JARs For HDP 3.x installations, you must enter the location details of DP Profiler extra JAR files | To get the value of the location of the JARs,<br>log in to the Livy machine and navigate to this<br>location and get the exact value of the location<br>with the version details: |                                                                                                    |
|                                                                                                    |                                                                                                    | <pre>file:///usr/hdp/ current/hive-warehouse- connector/hive- warehouse-connector- assembly-<version>.jar</version></pre> |

### Table 6: Advanced dpprofiler-livy-config

| Value                              | Description                                                           | Example          |
|------------------------------------|-----------------------------------------------------------------------|------------------|
| Read session driver core count     | Number of cores to use for the driver session for the read process.   | 1                |
| Read session driver memory size    | Amount of memory to use for the driver process for the read session.  | 1g               |
| Read session executor core count   | Number of cores to use for each executor for read session.            | 1                |
| Read session executor memory size  | Amount of memory to use per executor for read session.                | 1g               |
| Read session heartbeat timeout     | Timeout in seconds to which read session will be orphaned.            | 172800           |
| Read session name                  | Name of the read session.                                             | dpprofiler-read  |
| Read session executor count        | Number of executors to launch for the read session.                   | 2                |
| Read session queue name            | Name of the YARN queue for the read sessions.                         | default          |
| Read session timeout               | Specifies timeouts for read requests using interactive session.       | 90               |
| Write session driver core count    | Number of cores to use for the driver session for the write process.  | 1                |
| Write session driver memory size   | Amount of memory to use for the driver process for the write session. | 1g               |
| Write session executor core count  | Number of cores to use for each executor for write session.           | 1                |
| Write session executor memory size | Amount of memory to use per executor for the write session.           | 1g               |
| Write session heartbeat timeout    | Timeout in seconds to which write session will be orphaned.           | 172800           |
| Write session name                 | Name of the write session.                                            | dpprofiler-write |
| Write session executor count       | Number of executors to launch for the write session.                  | 2                |
| Write session queue name           | Name of the YARN queue for the write sessions.                        | default          |
| Write session timeout              | Specifies timeouts for write requests using interactive session.      | 90               |

| Value                        | Description                                                                                                    | Example                                                                                     |
|------------------------------|----------------------------------------------------------------------------------------------------|---------------------------------------------------------------------------------------------|
| Session Lifetime in Minutes  | Session lifetime in minutes after its creation<br>before it will be swapped.                                       | 2880<br>For smaller clusters, it is recommended to set<br>this to a smaller value like 240. |
| Session Lifetime in Requests | Maximum number of requests a session can process before it will swapped.                                           | 500                                                                                         |
| Session creation retry count | Maximum number of attempts for session<br>creation. The session will be declared dead<br>after these many retries. | 20                                                                                          |

#### Table 7: Custom dpprofiler-config

| Value           | Description               | Example    |
|-----------------|---------------------------|------------|
| dpprofiler.user | User for Profiler Agent   | dpprofiler |
|                 | Important: Do not modify. |            |

#### Table 8: Custom dpprofiler-env

| Value | Description | Example |
|-------|-------------|---------|
|       |             |         |

#### Table 9: Custom dpprofiler-livy-config

| Value | Description | Example |
|-------|-------------|---------|
|       |             |         |

### **Tuning Parameters for the Profiler Service**

You can update the configuration settings to use minimal resources for the Profiler service if you have limited resources in your queue.

#### About this task

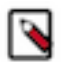

**Note:** The instructions specified here are not the minimal requirements. When you have limited resources in your queue, you can tune your settings to ensure optimum performance.

If you have resource limitations with your queue, make sure the minimum resource requirements are as follows:

- RAM should be greater than or equal to 16 GB.
- CPU Cores should be greater than equal to 8.

#### Procedure

- 1. Set the number of executors for Livy interactive sessions to 1.
  - a) Log in to Ambari.
  - b) From Ambari, select Dataplane Profiler and click Configs.
  - c) In the Advanced dpprofiler-livy-config section, set the following properties:
    - Number Of Executors For Write Session =1
    - Number Of Executors For Read Session=1
- 2. Set the number of executors for profiler jobs to 1.
  - a) Log in to the Data Steward Studio app.
  - b) Go to profiler configuration and click edit.

- c) Select a profiler. The Profile Configuration tab opens on the right.
- d) Update the details of the number of executors in the Advanced Options section. Set the number of executors to 1.
- **3.** Update the YARN parameters as follows:

Set the yarn.scheduler.capacity.maximum-am-resource-percent parameter on YARN > Scheduler (let this be x) such that

(x \* total\_memory\_in\_yarn) >= 8G

For example, for 16 GB it is advised to set x to 0.5.

All these resources must be allocated exclusively for profiler agent and profilers. It is advisable to have a separate queue.

### **Update Knox Topologies**

After configuring the external database, you must update the Knox topologies for DP Profiler.

#### About this task

To access the Profiler agent behind Knox gateway, update the dp-proxy.xml topology file.

#### Procedure

- 1. On each cluster, make sure the dp-proxy.xml and token.xml are set up in the Knox topologies folder.
  - a) Navigate to the topologies folder using this command: cd /etc/knox/conf/topologies
  - b) Verify that the dp-proxy.xml and token.xml files are in this folder.

For more information about setting up these files, see Knox Configuration in DataPlane Installation Guide.

2. Add the Profiler Agent Server address in the the dp-proxy.xml file as follows:

```
<service>
<role>PROFILER-AGENT</role>
<url>URI of the server address</url>
</service>
```

### **DP Proxy Settings for Atlas HA Configuration**

To support HA configuration, the dpproxy.xml must be set up with additional sections that let Knox know how to work with HA-enabled services.

An example dpproxy.xml appears as follows.

```
<topology>
  <gateway>
    <provider>
        <role>federation</role>
        <name>SSOCookieProvider</name>
        <enabled>true</enabled>
        <param>
            <name>sso.authentication.provider.url</name>
                <value>Hostname URL</value>
               </param>
```

</provider> <provider> <role>identity-assertion</role> <name>Default</name> <enabled>true</enabled> </provider> <provider> <role>ha</role> <name>HaProvider</name> <enabled>true</enabled> <param> <name>WEBHDFS</name> <value>maxFailoverAttempts=3;failoverSleep=1000;enabled=true</value> </param> <param> <name>WEBHCAT</name> <value>maxFailoverAttempts=3;failoverSleep=1000;enabled=true</value> </param> <param> <name>RANGER</name> <value>maxFailoverAttempts=3;failoverSleep=1000;enabled=true</value> </param> <param> <name>RESOURCEMANAGER</name> <value>maxFailoverAttempts=3;failoverSleep=1000;enabled=true</value> </param> <param> <name>WEBHBASE</name> <value>maxFailoverAttempts=3;failoverSleep=1000;enabled=true</value> </param> <param> <name>HIVE</name> <value>maxFailoverAttempts=3;failoverSleep=1000;enabled=true</value> </param> <param> <name>OOZIE</name> <value>maxFailoverAttempts=3;failoverSleep=1000;enabled=true</value> </param> <param> <name>ATLAS</name> <value>maxFailoverAttempts=3;failoverSleep=1000;enabled=true;zookeeperEnsemble=zoopkeep value> </param> <param> <name>ATLAS-API</name> <value>maxFailoverAttempts=3;failoverSleep=1000;enabled=true;zookeeperEnsemble=zookeeper value> </param> </provider> </gateway> <service> <role>WEBHDFS</role> <url>URL to access Web HDFS</url> <url>URL to access Web HDFS</url> </service>

```
<service>
      <role>WEBHCAT</role>
       <url>URL to access Web HCAT</url>
       <url>URL to access Web HCAT</url>
   </service>
   <service>
       <role>AMBARI</role>
       <url>URL to access Ambari</url>
   </service>
   <service>
       <role>RANGER</role>
       <url>Ranger URL</url>
       <url>Ranger URL</url>
   </service>
   <service>
       <role>RANGERUI</role>
       <url>Ranger UI URL</url>
       <url>Ranger UI URL</url>
   </service>
   <service>
       <role>ATLAS</role>
   </service>
   <service>
       <role>ATLAS-API</role>
   </service>
   <service>
       <role>OOZIE</role>
       <url>none</url>
       <url>none</url>
   </service>
   <service>
       <role>WEBHBASE</role>
       <url>Web HBase URL</url>
       <url>Web HBase URL</url>
   </service>
   <service>
       <role>HIVE</role>
       <url>Hive URL</url>
       <url>Hive URL</url>
   </service>
   <service>
       <role>RESOURCEMANAGER</role>
       <url>Resource Manager URL</url>
       <url>Resource Manager URL</url>
   </service>
   <service>
       <role>BEACON</role>
       <url>none</url>
   </service>
   <service>
       <role>PROFILER-AGENT</role>
       <url>Profiler Agent URL</url>
   </service>
</topology>
```

# **Installing the Data Steward Studio App**

After installing the DPS Platform, you must install the Data Steward Studio app.

#### About this task

Data Steward Studio app must be installed on the same host as DPS Platform. You can install one DPS service or any combination of DPS services with the DPS Platform.

#### Procedure

- **1.** Set up a local repository.
- **2.** Create the repository configuration file.
- **3.** Install the Data Steward Studio app.
- 4. Enable the Data Steward Studio in the Data Plane Service.
- 5. Add users and assign roles for DSS app.
- **6.** Add data lakes to the Data Plane service.

# Set Up a Local Repository

Setting up a local repository involves moving the tarball to the selected mirror server and extracting the tarball to create the repository.

#### Before you begin

Ensure that you have downloaded the required tarballs from the customer portal, following the instructions provided as part of the product procurement process.

You must have completed the preparatory tasks before setting up a repository.

#### Procedure

- 1. Copy the repository tarballs to the web server directory and expand (uncompress) the archive file:
  - a) Navigate to the web server directory you previously created. cd /var/www/html/

All content in this directory is served by the web server.

b) Move the tarballs to the current directory and expand each of the repository tarballs that you downloaded. Replace <file-name> with the actual name of the RPM tarball that you are expanding.

tar zxvf <file-name>.tar.gz

During expansion of the tarball, subdirectories are created in /var/www/html/, such as DSS/centos7. These directories contain the repositories.

Expanding the tarballs takes several seconds.

- 2. Confirm that you can browse to the newly created local repositories by using the base URLs: http://<webserver-host-name>/<repo-name>/<OS>/<service-version-X>
  - <webserver-host-name>

This is the FQDN of the web server host.

• <repo-name>

This is composed of the abbreviated name of the repository, such as DSS.

• <OS>

This is the operating system version.

<service-version-X>

This is the version number of the downloaded repository with an appended unique number.

Base URL Examples

DSS Base URL:

http://webserver.com:port/DSS/centos7/1.2.0.0-X

Be sure to record these Base URLs, because you need them when installing DSS app on the host, and installing the associated agent on the clusters.

**3.** If you have multiple repositories configured in your environment, deploy the following plugin on all the nodes in your cluster.

yum install yum-plugin-priorities

4. Edit the /etc/yum/pluginconf.d/priorities.conf file to add the following values:

```
[main]
enabled=1
gpgcheck=0
```

#### Results

The repositories for DSS are now prepared for installation.

#### What to do next

Create the configuration file for the DSS repository.

## **Create the Repository Configuration File**

A repository configuration file must be created for the DSS Service on the DPS host. The file is required to identify the path to the repository data, and establish whether a GPG signature check should be performed on the repository packages. Only one repository configuration file is needed.

#### Procedure

- 1. Navigate to the repository directory. cd /etc/yum.repos.d/
- 2. Create a repository file.

vi dss-app.repo

Alternatively, you can copy an existing repository file to edit.

**3.** Add the following content in the repository file:

#VERSION\_NUMBER=<downloaded-version#> [<service-name-abbreviation>]

This is composed of the service name abbreviation and version number (includes the build number). Example: DSS-APP-1.1.0.0-59

name=<service-name-abbreviation> Version - <service-name-abbreviation>

baseurl=http://<webserver-host-name>/<directory-containing-repo>

<webserver-host-name> is the FQDN of the web server host that contains the repository. This is the same base URL that you used in the task to prepare the repositories.

<directory-containing-repo> is the path expanded from the tarball.

```
gpgcheck=1
gpgkey=http://<webserver-host-name>/<directory-containing-repo>/RPM-GPG-
KEY/RPM-GPG-KEY-Jenkins
```

enabled=1

priority=1

Example Repository File

```
#VERSION_NUMBER=1.2.0.0-1
[DSS-APP-1.2.0.0-59]
name=DSS-APP Version - DSS-APP-1.2.0.0-1
baseurl=http://<your_webserver>:port/DSS-APP/centos7/1.2.0.0
gpgcheck=1
gpgkey=http://<your_webserver>:port/DSS-APP/centos7/1.2.0.0/RPM-GPG-KEY/
RPM-GPG-KEY-Jenkins
enabled=1
priority=1
```

### Configure an external database for Data Steward Studio App

Although DSS includes an embedded PostgreSQL database, the embedded database is intended for nonproduction use. It is strongly recommended to use an external database for production environments. After installing the database following the instructions provided with the database software, you must set up the database for use with DSS.

#### About this task

- PostgreSQL database is supported in this version.
- You will be configuring an external database or your own SSL certificate.
- Refer to the Data Steward Studio Support Matrix for requirements and supported databases.

Be sure to have the database URI, username, and password available.

#### Before you begin

- You need root user access on the DP Host to perform this task.
- You must have the proper role to perform this task.
- The PostgreSQL database must have been installed and properly configured for remote access.
- A database called dss must have been created.
- A database user must have been created and assigned permissions for the dss database.

#### Procedure

1. Open the config.env.sh file for editing.

vi /usr/dss-app/current/apps/dss/bin/config.env.sh

2. Modify the DB Configs settings to add the appropriate connection information.

```
USE_EXTERNAL_DB="yes"
DATABASE_URI="jdbc:postgresql://<host_name>:5432/dss"
DATABASE_USER="<user_name>"
```

DATABASE\_PASS="<password>"

#### Results

Your external database is now set up so that you can configure it for Data Steward Studio during the DSS app installation.

## Install the Data Steward Studio Service App

Follow the instructions to install the Data Steward Studio Service app.

#### Before you begin

You must have successfully installed DPS Platform and DPS is running.

#### Procedure

1. Log in as root to the host on which you set up the DPS repositories.

sudo su

2. Install the RPMs for the DSS service application.

yum install dss-app

A folder is created that contains the Docker image tarball files and a configuration script.

If the yum command fails, then the local repository was not set up correctly. Check the repository file /etc/ yum.repos.d/dss-app.repo on the host.

- **3.** Navigate to the directory containing the installation scripts for the DSS service, for example: cd /usr/dss-app/current/apps/dss/bin
- **4.** Load the DSS Docker images and initialize the environment. ./dssdeploy.sh init

It prompts for the master password that was used for initializing the Data Plane platform. Make sure you enter the same master password.

Loading the images might take a while.

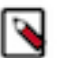

Note:

If you run into errors while deploying, you must destroy the deployment using ./dssdeploy.sh destroy command and re-install the app. To check the logs of the dss-app container, you can use the command ./ dssdeploy.sh logs.

**5.** Verify that the container you installed is running. ./dssdeploy.sh ps

Make sure that the container with the name dss-app is running.

### **Enable the Data Steward Studio in the Data Plane Platform**

After installing the Data Steward Studio app, you must enable in the Data Plane Platform.

#### Procedure

- 1. Log in to the DP Platform as a DataPlane Admin user.
- 2. From the Admin page, click Services icon on the left panel. The Services page displays.

- 3. On the Services page, you can see the available service apps.
- 4. Click on Data Steward Studio app to view the list of available clusters.

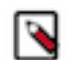

**Note:** Make sure you install the required components in the clusters before you enable the cluster for DSS.

5. In the Actions column, select the cluster that you want to enable for the service and click **Enable**.

# Add Users and Assign Roles for DSS App

After you set up the LDAP configuration for DPS Platform, you need to add users for the DSS app. During LDAP configuration, you added users and groups that can log in as DPS Admin. You must now assign roles to users and groups, which allow users to access the services that plug into DPS.

#### About this task

You must select the Data Steward role for accessing the Data Steward Studio Service. Users and groups should be assigned this role to access Data Steward Studio service. To enable the Data Steward Studio role, see Role Management section of the *Data Plane Service Administration Guide*.

#### Before you begin

User accounts must already exist within your corporate LDAP prior to adding the user to DPS Platform.

The DataPlane Admin role is required to perform this task.

#### Procedure

- **1.** Log in to the DPS Platform.
- 2. Click the (Users) icon in the DPS Platform navigation pane.
- 3. On the Users and Groups page, click Add User.
- **4.** Enter the name of the user.

With your own LDAP server, the user must already exist within your corporate LDAP. If you are using the packaged LDAP, enter one of the predefined users (guest, sam, tom). The name auto-populates as you type.

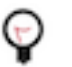

### Tip:

You must click the name of the user when it displays and ensure it appears in the Username field on a dark background.

If the name appears on a white background, it means the name is not recognized and the action fails.

5. Select the Data Steward role to assign to the user:

Data Steward - Can perform all actions in the Data Steward Studio service UI, and can manage DSS-enabled clusters in DPS Platform.

6. Click Save.

You can log in and see Data Steward Studio service inside the DPS Platform. If Data Steward role is the only role assigned, you will be directed to the Data Steward Studio Service. If you have more roles assigned, you can select the Data Steward Studio Service in the navigation menu in the top left corner.

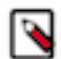

**Note:** If you assign the Data Steward role to yourself or to the group that you belong to, you must log out and log in again to verify that Data Steward Studio Service is available.

The new user displays in the list on the Users page.

# Add Data Lakes to the Data Plane Service

Make sure to add data lakes to the Data Plane Service to access them in the Data Steward Studio Service.

#### Procedure

Register a cluster in the DPS Platform. For more information, see the Data Plane Service Administration Guide.

Data Steward Studio can only work with clusters that are identified as datalakes. Clusters that have Atlas and Ranger installed can be identified as datalakes. For more information, see the *Add Clusters* section in the *DPS Administration Guide*. Users with DPS Admin role can only add clusters on the DPS platform.

# **Upgrade Data Steward Studio**

Make sure you take regular backups of the instance before your proceed with the upgrade procedure.

To upgrade Data Steward Studio, you must perform the following steps in the specified order:

- 1. Perform the pre-upgrade tasks.
- 2. Upgrade DataPlane Platform. See the DataPlane Installation for more information.
- 3. Upgrade DataPlane Profiler on Ambari.
- **4.** Run the DataPlane Profiler Upgrade Script.
- 5. Upgrade Data Steward Studio app.

### **Pre-upgrade tasks**

Perform the following pre-upgrade tasks before you try to upgrade the DataPlane Profiler and Data Steward Studio app.

#### Procedure

- 1. Stop the DSS App container. Log in to DataPlane host and run: docker stop dss-app
- 2. Stop the DataPlane Profiler service. Log in to Ambari of the HDP cluster and stop the DataPlane Profiler service.
- **3.** From the DataPlane Profiler configuration on Ambari, make a note of the following configurations:
  - DataPlane Profiler Extra JARs
  - Hiveserver Interactive JDBC URL (on HDP3)
  - Enable Knox Single Sign On for Profiler Service
  - Knox SSO Public Key
- 4. Make a note of the database configuration details used for the DataPlane Profiler service.
- 5. Delete the DataPlane Profiler service from Ambari.
- 6. Make sure you retain the Ranger configuration details when prompted.
- 7. Uncheck all the configurations, when prompted to retain the current values.

## **Upgrade DataPlane Profiler on Ambari**

Upgrade DataPlane Profiler using Ambari on the same node where the old one is installed.

#### Procedure

1. Log in to the Ambari node and remove the DataPlane Profiler MPack.

ambari-server uninstall-mpack --mpack-name=dpprofiler.mpack

2. Log in to DataPlane Profiler node and remove directories associated with DataPlane profiler service.

```
mv /var/lib/profiler_agent /var/lib/profiler_agent.bak
mv /var/log/profiler_agent /var/log/profiler_agent.bak
mv /etc/profiler_agent /etc/profiler_agent.bak
mv /usr/dss /usr/dss.bak
yum remove audit_profiler hive_metastore_profiler profiler_agent
sensitive_info_profiler tablestats_profiler
```

If you encounter any warnings of failed file removals, you can ignore them.

3. Create a backup copy of the DataPlane Profiler warehouse directory on HDFS, as follows:

```
su dpprofiler
hdfs dfs -cp /user/dpprofiler/dwh /user/dpprofiler/dwh.bak
```

4. Log in to Ambari node and download Dataplane Profiler mpack for DSS 1.4.0

wget \$MPACK\_LINK

5. Install the new Dataplane Profiler mpack from Ambari.

```
ambari-server install-mpack --mpack=/root/dpprofiler-ambari-
mpack-1.4.0.tar.gz -verbose
ambari-server restart
```

- 6. Update the repo link for DSS from Ambari.
- 7. Update and confirm the changed details.
- 8. Add DataPlane Profiler Agent service from Ambari.
- 9. Enter the same database credentials that were configured with previous version of DataPlane Profiler.

Depending on existing permissions, the profileragent user on this node might need to be granted permissions on the profileragent database.

Perform the following steps to provide the required permissions.

• If the database is MySQL, run the following command:

```
grant all privileges on profileragent.* to 'profileragent'@'$HOST'
identified by 'profileragent';
```

• If the database is Postgres, run the following command:

GRANT ALL PRIVILEGES ON DATABASE "profileragent" to profileragent;

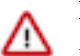

#### Important:

During DSS upgrade on HDP 3.x, enable SSO authentication by setting the **Enable Knox Single Sign On for Profiler Service** property to true. Make sure you also enter the Knox public key for the Knox SSO Public Key property.

- 10. During installation, when Dependent Configurations window pops up, deselect all and click OK.
- **11.** In a kerberos-secured cluster, a message may appear asking for principal and password. Enter the required information and click **Save**.

### **Run the DataPlane Profiler Upgrade Script**

After upgrading the DataPlane Profiler on Ambari, you must log in to the DataPlane Profiler Agent node and run the DataPlane Profiler upgrade script.

#### Procedure

- 1. Log in to the DataPlane Profiler Agent machine.
- 2. Navigate to DSS upgrade directory:

cd /usr/dss/1.4.0.x/upgrade/

3. Configure the file upgrade\_configs.json with the required values.

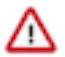

#### Important:

Make sure you double check the above configurations. Note that setting port numbers and http prefix is error prone. The previous\_dss\_version parameter should also be substituted accordingly. This value can be obtained from the backed up version at /usr/dss.bak/{version} where version is the correct value to be substituted.

Upgrade scripts are not idempotent and if the configurations are wrong when upgrade scripts are run, manual changes will be required in the scripts to rerun data upgrade procedure.

A sample configuration for a wire encrypted cluster appears as follows:

```
{
    "atlas_url": "https://172.27.27.201:21443",
    "profiler_agent_url": "http://172.27.27.201:21900",
    "cluster_name": "cl1", "previous_dss_version": "1.3.1.0-11"
}
```

4. Log in as the dpprofiler user:

su dpprofiler

5. Run the upgrade script:

python dpprofiler\_upgrade.py

6. Restart the Dataplane Profiler Agent service from Ambari.

### **Upgrade the Data Steward Studio App**

Make sure you take regular backups of the instance before your proceed with the upgrade procedure.

#### About this task

To upgrade from one version to another, you must make note of the existing version and the new upgrade version. You must run the upgrade command from the new upgrade version repository folder and enter the folder details of the existing version.

#### Procedure

- 1. Back up your existing Data Steward Studio repository dss-app.repo file in .repo format.
- 2. Download the upgrade repository tarball to the repository folder:

wget -nv <upgrade-repo-URL> -0 /etc/yum.repos.d/dss-app.repo

**3.** Verify that the repository is downloaded:

yum search dss-app

You should see two dss-app repositories.

4. Update the repository by running the following command:

yum update dss-app

You should see two versions of the DSS app.

5. Navigate to the dss bin directory:

cd /usr/dss-app/1.4.0.0-14/apps/dss/bin/

6. Run the upgrade command as follows:

```
./dssdeploy.sh upgrade --from /usr/dss-app/1.3.1.0-392/apps/dss/bin/
```

The following message appears:

```
This will update database schema which cannot be reverted. All backups need to be made manually. Please confirm to proceed (yes/no):
```

- 7. Enter yes to continue.
- 8. When prompted, enter the master password for DataPlane.

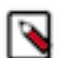

**Note:** The master password should be the same as the password used in the previous version of DataPlane.

9. Once the upgrade process is successfully completed, add hosts using the following command:

./dssdeploy.sh utils add-host <Host URL> <Host FQDN>

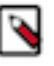

**Note:** This step is required only if you want to add the host entries to the DSS environment for the communication to work before the upgrade.